Service WATEX

# 3.5ィンチ液晶搭載 ドライブレコーダー

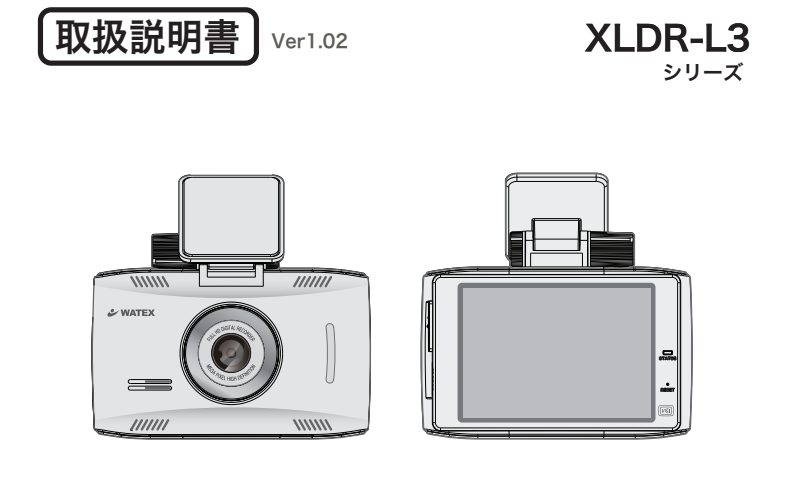

このたびは、本製品をお買い上げいただき、まことにありがとうございます。 ● 取扱説明書をよくお読みのうえ、正しく安全にお使いください。

● 商品のデザイン、仕様、外観は予告なく変更する場合がありますのでご了承ください。

専用ビューアーソフトは付属の microSD カードに格納しています。 ファイルを削除した場合、下記 URL の専用ビューアーページよりダウンロード してください。 http://www.watex-net.com/products/xldr-I3/

| お使いになる前に ・・・・・・・・・・・・・・・・・・・・・            | 3   |
|-------------------------------------------|-----|
| 安全上のご注意 ・・・・・・・・・・・・・・・・・・・・・・・           | · 4 |
| 内容物の確認 ・・・・・・・・・・・・・・・・・・・・・・・            | · 6 |
| 各部の名称とはたらき ・・・・・・・・・・・・・・・・・・・            | 7   |
| 取り付け上の注意事項・・・・・・・・・・・・・・・・・・・・・           | 8   |
| ドライブレコーダーを取り付ける ・・・・・・・・・・・・              | 9   |
| microSD カードご使用に関しての注意事項 ・・・・・・・・          | 11  |
| 録画の種類・・・・・・・・・・・・・・・・・・・・・・・・             | 12  |
| microSD カード内ファイル構成 ・・・・・・・・・・・・・          | 13  |
| ドライブレコーダーを使う・・・・・・・・・・・・・・・・              | 14  |
| メニューモード [ 設定モード・再生モード・手動録画 ]・・・・・         | 16  |
| 録画衝撃感度 [ 衝撃時センサーの感度設定 ] ・・・・・・・・・         | 17  |
| 駐車録画設定 [ 駐車録画時間・放電遮断電圧・駐車モード設定 ]・・        | 18  |
| 画質設定 [ 録画解像度・フレームレートの設定 ] ・・・・・・・         | 19  |
| 画面設定 [本体液晶画面の設定・V-OUT・セキュリティ LED 設定]・・・・  | 20  |
| 音声設定 [ 音声録音・スピーカー音量 ] ・・・・・・・・・・          | 21  |
| システム [ タッチ補正 ] ・・・・・・・・・・・・・・・・・・・        | 22  |
| システム [ フォーマット&初期化・日時・システム設定 ]・・・・         | 23  |
| 再生モード ・・・・・・・・・・・・・・・・・・・・・・・・・・          | 24  |
| 手動録画 ・・・・・・・・・・・・・・・・・・・・・・・・・・・・・・・・・・・・ | 25  |
| システムをアップデートする・・・・・・・・・・・・・・・              | 25  |
| 録画時間の目安(駐車モード設定:標準時)・・・・・・・・・             | 26  |
| 録画時間の目安(駐車モード設定:長時間時)・・・・・・・              | 27  |
| 製品仕様 ・・・・・・・・・・・・・・・・・・・・・・・・・・・・・・・・・・・・ | 28  |

【付属】XLDR-L3 ビューアー説明書

このたびはお買い上げいただき、誠にありがとうございます。本製品は常時録 画及び車体に受けた衝撃を検知して、その衝撃の前後の映像を記録する装置で す。本製品を正しく安全にお使い頂くために、本書を最後までよくお読みくだ さい。お読みになったあとは、保証書と一緒に大切に保管し、必要なときにお 読みください。また、取扱説明書の内容は予告なく変更することがございます。 最新の取扱説明書は、弊社のホームページからダウンロードしてご利用ください。

### 本製品について

- ■本製品は常時録画及び衝撃を検知して映像を記録する装置ですが、軽い衝突事 故でセンサーが作動しなかったり、事故で電源ケーブルが外れて電源供給が止まっ たりした場合など、状況によっては映像が記録できない場合があります。弊社 では映像が記録されなかった時の責任は一切負いません。
- ■本製品は事故が起きた時の検証の補助として使用するものですが、法的証拠としての効力を保証するものではありません。
- ■LED 式の信号機は目に見えない高速で点滅しているため、本製品で撮影すると 点滅したり、消灯したりしているように撮影されることがあります。 信号機が 映らないことに際しまして弊社は一切の責任を負いません。
- ■本製品で記録した映像は、場合によって被撮影者のプライバシー権利を侵害することがあります。映像を活用する際はその点に十分ご注意ください。撮影した映像に関するトラブル等に際しまして弊社は一切の責任を負いません。
- ■夕暮れ時等、照明装置の状態(スモールライト等)によっては映像が映りにくい場合があります。
- ■XLDR-L3S は GPS を付属していないため、ご使用前に必ず時計設定を行って ください。(23 ページ参照)
- 駐車録画による車両のバッテリー上がりに関して弊社は、一切の責任を負いません。また保証なども一切ありません。車両側のバッテリーチェックは定期的に行ってください。

本製品を本取扱説明書に従い正しく使用していた場合でも映像及 びデータの記録を完全に保証するものではありません。万が一映 像やデータの保存ができなかった場合でも、弊社や販売店は一切 の責任を負いません。 製品及び取扱説明書には、ご使用になる方や他の方への危害と財産の損害 を未然に防ぎ、安全に正しくご使用頂くために重要な事項を記載しています。 下記の絵表示(図・マーク)を正しく理解し、記載事項をお守りください。

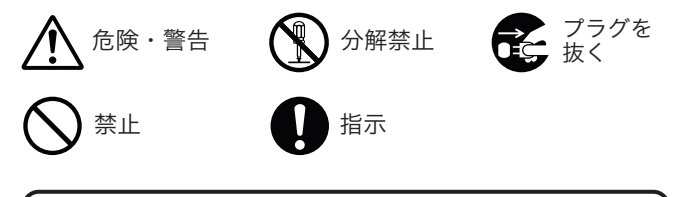

公警告 以下の注意事項を無視して誤った取り扱いをすると、 使用者が死亡または重傷を負う可能性があります。

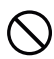

本製品を濡らさないでください。水につけたり、水をかけないでください。 また濡れた手で操作しないでください。感電・故障の原因となります。

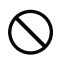

運転中に本製品を操作しないでください。運転中に本製品を操作する と道路交通法違反になります。また交通事故の原因となりますので大 変危険です。

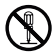

本製品を分解しないでください。本製品は精密機器ですので、分解や 改造を加えると感電・故障の原因となります。

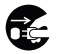

本製品から煙が出たり異常に発熱しているときは、ただちに使用を中 止し、電源ケーブルを抜いてください。

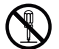

電源ケーブルを分解・改造しないでください。火災・感電の原因となります。

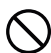

電源ケーブルを引っ張ったり、ねじったり、束ねたりしないでください。 ケーブルが傷つくと火災・感電の原因となります。

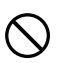

窓付近等の水がかかる恐れがある場所に設置しないでください。本製 品は防水仕様ではありません。水がかかりますと故障や火災・感電の 原因となります。

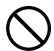

運転や視界の妨げになる位置に取り付けないでください。交通事故の 原因となります。

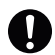

エアパッグの近くに取り付けたり、配線をしないでください。 本製品が外れて事故やケガの原因となります。また、エアパッグが正常 に動作しないことがあります。

以下の注意事項を無視して誤った取り扱いをすると、使用者が 注意 ケガをしたり、物的損害が発生したりする可能性があります。 本製品に強い衝撃を与えたり、高い所から落としたりしないでください。 強い衝撃を与えますと精密部品が壊れ、故障の原因となります。 本製品をお手入れする場合は、電源ケーブルを抜き、柔らかい布やティッ シュペーパー等で優しく拭いてください。シンナー・ベンジン・化学雑 巾等の薬品類は使用しないでください。 振動が多い場所など確実に取り付けできない位置に取り付けないでくだ さい。本製品が外れて事故やケガの原因となります。 エンジンを止めても電源を供給し続ける車種には使用しないでください。 本製品を取り付けする時は、必ず付属の取り付け部品を使用してください。 指定以外の部品を使用すると本製品が損傷したり、しっかりと固定できず に外れたりすることがあり危険です。 電源ケーブルは本製品付属品をお使いください。指定以外のものを使用する と火災・故障の原因となります。 付属のシガージャックケーブルが、シガーライターソケットの形状に合 わない場合、ご使用にならないでください。火災・故障の原因となります。 本製品は12Vまたは24Vマイナスアース車専用です。それ以外の車には 使用しないでください。 本製品は車両内部の温度上昇に伴い、高温になることがありますので取 り扱いに注意してください。 電源がオン状態または、録画中に microSD カードを取り出すと記録データ と microSD カードが破損する可能性があるので注意をしてください。 本製品は、万が一の事故発生時に映像を記録することを目的とした装置で すが、すべての事故映像を録画することを保証したものではありません。 センサーの設定値や事故の状況によっては、録画されないことがあります。 万が一映像が記録されなかった場合や、録画した映像が破損した場合などに ついては、弊社は一切責任を負いません。 本製品を設置する際には、『道路運送車両法に基づく保安基準』を厳守し、 運転者の視界を妨げない位置に設置してください。 記録された映像は事故原因検証に対して補助的なデータになりますので、 必ずしも証拠効力があるとは限りません。 この装置は、クラスB情報技術装置です。この装置は、家庭環境で使用 することを目的としていますが、この装置がラジオやテレビジョン受信機に 近接して使用されると、受信障害を引き起こすことがあります。 取扱説明書に従って正しい取り扱いをして下さい。 VCCI-B

## 内容物の確認

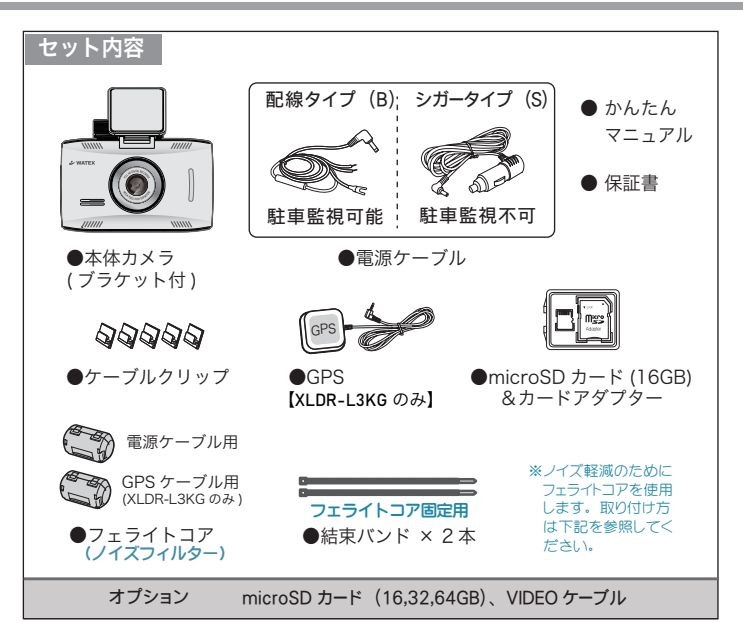

### フェライトコア(ノイズフィルター)の取り付け方

【対策】ドライブレコーダーの電源ケーブルとGPSケーブルにフェライトコア (ノイズフィルター)を取り付けてノイズを軽減します。

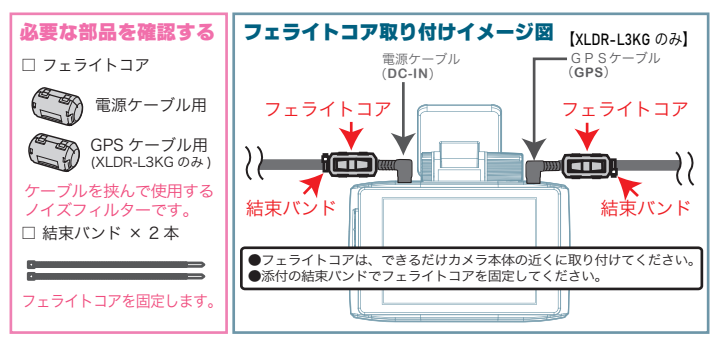

## 各部の名称とはたらき

### 本体力メラ ※カメラの各端子には付属の専用のケーブル以外接続しないでください。 GPS と 2CH-IN(V-OUT)の端子は、間違えやすいのでご注意ください。

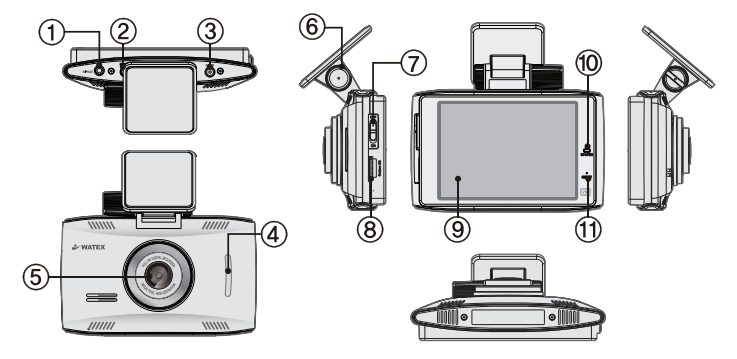

| ① V-OUT (2CH-IN)                                         | 外部出力用 VIDEO ケーブル(オプション)を接続                                            |
|----------------------------------------------------------|-----------------------------------------------------------------------|
| ② GPS 接続端子 (GPS)                                         | GPS アンテナを接続(KG タイプのみ)                                                 |
| ③ 電源接続端子 (DC-IN)                                         | 電源ケーブルを接続                                                             |
| <ul> <li>④ セキュリティ LED</li> <li>(設定モードでオフ設定可能)</li> </ul> | 点滅:駐車録画時(セキュリティ LED オン設定時)<br>消灯:常時録画時、電源オフ(駐車録画オフ)時・セキュリティ LED オフ設定時 |
| ⑤ カメラ                                                    | 本体のカメラ部                                                               |
| ⑥ ブラケット固定ねじ                                              | 本体の角度を調整                                                              |
| ⑦ 電源スイッチ                                                 | 製品の電源オン / オフ                                                          |
| ⑧ microSD カードスロット                                        | microSD カードの挿入口                                                       |
| ⑨ タッチパネル液晶                                               | 録画映像や設定を表示                                                            |
| ⑩ 状態表示 LED<br>(STATUS)                                   | 電源オン時(常時録画)・駐車録画待機時、赤点灯<br>衝撃(手動)とモーション時、赤点滅<br>電源オフ (駐車録画オフ)時、消灯     |
| ① リセットボタン                                                | 先の細い棒などで押すとシステムを再起動                                                   |

#### 必ず注意事項を確認のうえ、取り付けを行なってください。

- ◆油分、水滴等の貼り付け面の汚れをきれいに拭き取ってからテープを貼ってください。汚れが 付いているとテープの粘着力が弱くなり、走行中に剥がれる恐れがあります。市販の脱脂クリー ナー等で拭き上げてから貼ってください。
- ◆雨天や霧、梅雨の時期など湿度が高い時はテーブに湿気が付着し、テープの粘着力が弱くなる ことがあります。できるだけ好天候の日に取り付けしてください。
- ◆ 付属の両面テープは粘着力が強いので、一度貼り付けたテーブはなかなか剥がれません。 貼り直ししないで済むように取り付け位置は慎重に決めてください。
- ◆貼り付けが完了したら、ブラケットをしっかりと押さえつけて気泡等の貼りムラが無いか確認 してください。貼りムラがあると、その部分から水分等が入り走行中に剥がれる恐れがありま す。必ずガラスの裏側から気泡等が無いか確認してください。
- ◆取り付けが完了してから24時間はできるだけ車を動かさないでください。 振動により粘着面に空気が入り込むと粘着力が弱くなります。
- ◆本機の設置作業は必ず平らな場所で行ってください。Nレンジで車が動いてしまうような傾斜 地での作業は絶対に行わないでください。
- ◆取り付け位置は車両フロントガラス上部、運転者の視界を遮らない位置に取り付けてください。 ルームミラーを動かしても本機に当たらない位置に取り付けてください。
- ◆ 検査標章などと重なったり、検査標章などが映らないように取り付けてください。
- ◆ フロントガラスの着色部分 ( セラミックラインなど ) が映らないように、取り付けてください。
- ◆指定の位置や寸法内に取り付けられない場合、車載カメラ装置などが装備されている場合は、 お買い上げの販売店にご相談ください。
- ◆本機の近くに GPS 機能を持つ製品や VICS 受信機を設置しないでください。 誤動作を起こす可能性があります。
- ◆ ラジオやテレビアンテナの近くで使用すると、ラジオ雑音やテレビ受信感度の低下、ちらつき、 ノイズの原因となる可能性があります。
- ◆エアバッグが作動する近くに設置しないでください。事故発生時にエアバッグが正常に作動しないおそれがあります。または作動したエアバッグにより負傷の原因となります。
- ◆スマートキー電波受信機などの各アンテナの近くに設置すると電波干渉が起きる場合があります。各アンテナや受信機の近くに設置しないでください。

## ドライブレコーダーを取り付ける

- ・ルームミラーの裏側あたり、運転席から見て視界を妨げない位置
- ・フロントガラス全体の長さから見て上部20%以内の位置
- ・取り付けた後もルームミラーが動かせる位置

取り付け

位

背

- ・付属の microSDカードが容易に抜き差しできる位置
- ・雨天時、撮影範囲がワイパーで水滴を拭き取れる位置
- ・撮影範囲にサンシェードやフィルムがコートされていない位置
- ・地デジや ETC 等のアンテナ近くを避けた位置
- ・衝突被害軽減ブレーキシステムのカメラや防眩ミラーのセンサー等がルーム
   ミラー裏側にある場合、車両取扱説明書に記載の禁止エリアを避けた位置

スマートキー電波受信機や地デジ・ラジオなどの各アンテナの近くに設置すると電波 干渉が起きる場合があります。各アンテナや受信機の近くに設置しないでください。

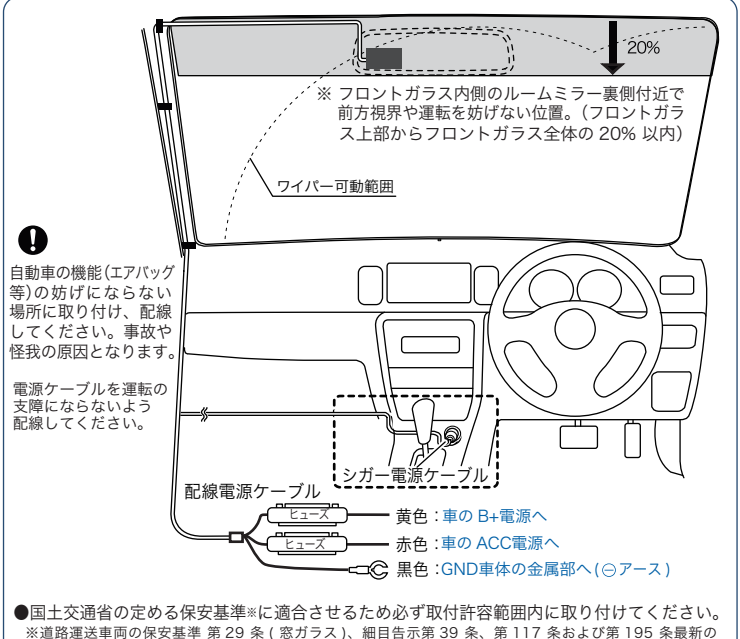

保安基準は、国土交通省の Web サイトを確認ください。

# ドライブレコーダーを取り付ける(つづき)

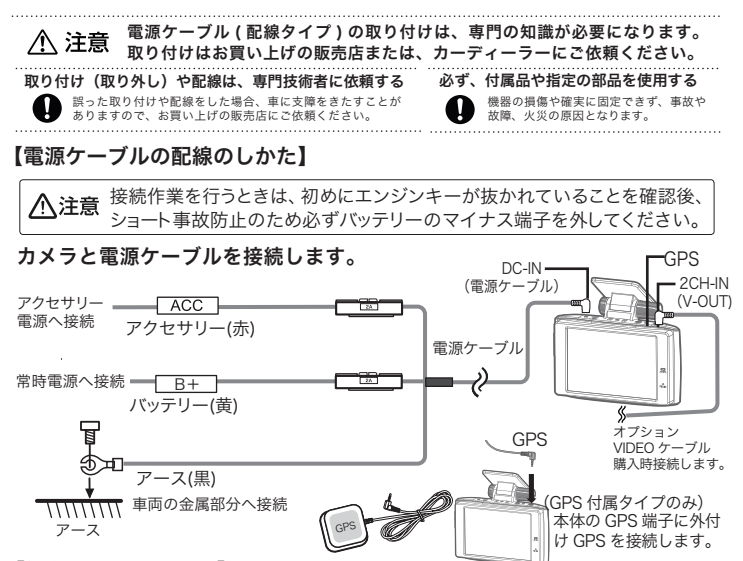

#### 【仮留め・テスト録画】

カメラ本体に電源ケーブル、GPS ケーブルを配線 し、それぞれ両面テーブで貼り付け設置します。 両面テーブは粘着力が強いため、しっかり貼り付 ける前に、いったん養生テーブなどで仮留めをし てテスト撮影し、液晶画面で確認してください。 映像が水平に映っているか、撮影角度が上過ぎた り下過ぎたりしてないか確認してください。問題 無いようであれば本取り付けを行います。

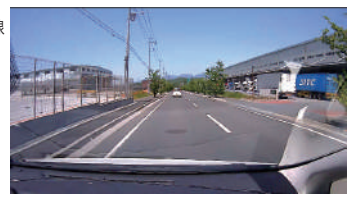

【フロントガラスへの取り付け方法】ブラケットを両面テープで取り付けます。

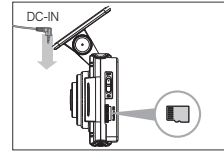

microSD カードを「カチッ」 という音がするまで挿入する

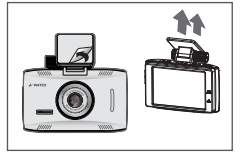

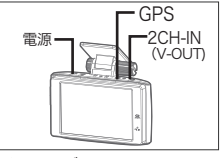

両面テーブのハクリ紙をはが 電源ケーブル、GPS ケーブル してブラケットを貼りつける (KG タイプのみ)を配線

※貼りつける面を脱脂クリーナーなどできれいに清掃した後に取り付けてください。

#### もしも事故が起きたら・・・

■ 事故発生時は記録された録画ファイルが上書きされないように、必ずエンジン を(電源を)オフ にして microSD カードを取り外して安全な場所に保管し てください。

### microSDカードご使用に関しての注意事項

- 推奨された付属の microSD カードをご使用ください。推奨以外のカードで は映像保存が正常に行われないなどの不具合が発生する場合があります。 その場合には動作の保証はいたしかねます。
- microSD カードの出し入れは、かならずエンジンを停止し LED ランプが消 灯してから行ってください。microSD カードに記録された映像が消失する場 合や、破損する場合があります。
- なお、データは上書きまたは消去されますので、重要な映像は他の媒体へバックアップすることをお勧めします。
- microSD カードは指定した方向へ 正しく挿入してください。
- microSD カードを取り出すときは・・・ 電源スイッチを OFF にして、一度 microSD カードを軽く押し込み、少し飛び出してきた ら引き抜いてください。また挿入するときは、 「カチッ」と音が鳴るまで挿し込んでください。

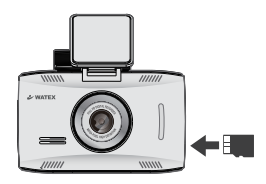

- 安定してご使用いただくため、定期的にドライブレコーダー本体でフォーマットすることをお勧めします。(23ページ参照)
- microSD カードは消耗品ですので、定期的に新しい microSD カード (推奨品)への交換をお勧めします。長期間のご使用は不良セクタ多発などに より適切な記録が行われなくなる場合があります。
- micro SD カードの消耗に起因する故障、または損傷については弊社では 一切の責任を負いかねます。

■ フォーマットは必ず本機で行ってください。

[注意事項]

## 録画の種類

\*\* 転車録画による車両のパッテリー上がりに関して弊社は、一切の責任を負いません。 また保証なども一切ありません。車両側のパッテリーチェックは定期的に行ってください。

電源オンで常時録画+衝撃録画がスタートします。

常時録画 電源オンからオフまで常に録画を続けます。microSD カードの Normal フォルダに保存されます。容量がいっぱいになったら 古いファイルから上書きされます。

#### ※常時録画の1ファイルは約1分

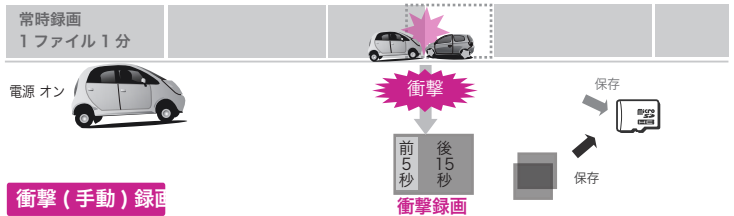

衝撃時(Gセンサーが衝撃を検知したとき)や手動で録画したときは、1ファイル約20秒(前5秒、後15秒)のファイルが Event フォルダに保存されます。

### 電源オフで常時録画+衝撃録画を終了します。

駐車モードに移行するには、シガー電源ではなく配線ケーブルで常時電源から電源を供給する 必要があります。そのためバッテリーの充電状況が万全でない状態で使用すると「遮断電圧設定」に より駐車監視機能が動作しないことがあります。

駐車モード 電源ケーブル(配線タイプ)のみ機能

車両のエンジン停止後、(モーションセンサー)で動体を検知したときと(Gセンサー) で衝撃を検知したときに録画を開始します。[※駐車モード設定:標準のとき]

モーション/衝撃録画とも1ファイル約20秒(前5秒、後15秒)の映像ファイル ※駐車モード設定を長時間設定にすると、1ファイル2分ごとのファイルで連続して録画をし続けます。

【衝撃 (G センサー )】車が衝撃を検知すると録画を開始(Event フォルダに保存) 【動体検知 ( モーションセンサー )】車の周囲で動くものを検知して録画を開始(Parking フォルダに保存)

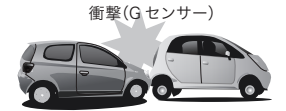

動体検知(モーション)

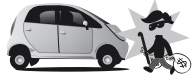

 
 O駐車モードの録画可能時間について
 1、4、12、24時間の時間設定ができます。

 の駐車モード設定
 ※駐車録画における駐車録画時間は最大値であり、バッテリーの性能や車両の 使用状況により異なり駐車録画の録画時間を保証するものではありません。

 無効:駐車録画オフ
 使用状況により異なり駐車録画の録画時間を保証するものではありません。

 標準:衝撃、またはモーション検知時、約20秒(前5秒、後15秒)のファイルを保存します。
 長時間:2分ごとのファイルで連続して録画を続けます。

 長時間に変更時、自動的にSDがフォーマットされます。大切なデークはあらかじめ保存してください。
 最面前の適別り当でが常時10%、駐車70%、香擎15%に変更されます。

### microSD カードには、下記のようなファイル構成で映像ファイルおよび 設定ファイルなどが保存されます。

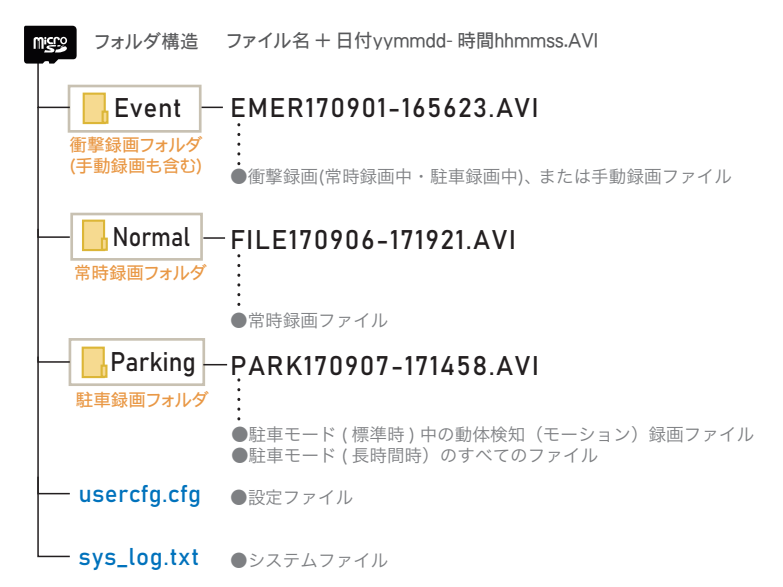

- (例1) EMER170517\_161634.AVI 2017年5月17日16時16分34秒にEMER(衝撃[手動]録画した)ファイル
- (例 2) F I L E 1 7 0 5 1 8 \_ 1 6 4 0 4 6 . A V I

2017 年 5 月 18 日 16 時 40 分 46 秒に FILE(常時録画した) ファイル

(例3) PARK170519\_161633.AVI 2017年5月19日16時16分33秒にPARK(駐車モード中にモーション録画した)ファイル

microSD カードの容量がいっぱいになると、常時録画(Normalフォルダ)、衝撃録画 (Eventフォルダ)、駐車録画(Parkingフォルダ)それぞれの録画領域の古いデータから 上書きして新しいデータを記録します。本体起動直後や録画データの記録直後に手動 録画や衝撃を検出すると、記録されないことがあります。手動録画または衝撃による 録画データの保存中は、手動録画や衝撃を検出しても、新しく記録することはできま せん。事故発生時の衝撃が弱い場合、衝撃による映像の記録ができない場合があります。 microSD カードを差し込んでエンジンをかければ、本機の電源がオンになります。 電源が入ると自動的に録画がスタートします。

1) 電源を入れる前に microSD カードスロットに microSD カードを挿入する

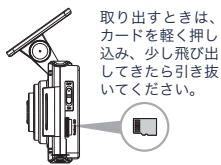

- microSD カードの抜き差しは、必ず電源 が切れている状態で行ってください。
- ・弊社が推奨する microSD カードを使用してください。
- microSD カードをフォーマットする場合、必ずドライブ レコーダー本体でフォーマットしてください。

#### 2) 車のエンジンをかける(ドライブレコーダーの電源がオンになります)

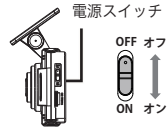

エンジンをかけた状態で電源スイッチをオフにすると電源 が切れます。再び、電源スイッチをオンにすると電源が入り ます。電源スイッチをオフにすると録画されません。

3) 常時録画を開始(電源スイッチをオンにしておいてください)

#### ①常時録画

車両のエンジンをかける (本体に電源が入る)と撮影を開始します。 常時録画のデータは Normal フォルダに保存されます。

#### ②衝撃検知による録画 (衝撃録画)

本体内部のGセンサーが衝撃を検知すると、前後の記録を衝撃録画として Event フォルダに 保存します。

#### ③手動録画

録画中、液晶のメニューの手動録画をタッチすると、タッチした前後の記録を Event フォルダ に保存します。

#### 4 録画停止

車両のエンジンを切ると自動的に録画が停止します。電源オン時に電源スイッチをオフにしても録画を停止します。再び電源スイッチをオンにすると電源が入って録画を再開します。

#### ⑤バックアップ機能

録画中、重大事故などの外部の衝撃によって電源が遮断されても、約1秒間録画を続けます。

- 4) 駐車録画 [標準モード](配線電源接続時のみ)エンジンを切ったあとに駐車モードに入ります。
- ①衝撃検知による録画(衝撃録画) Event フォルダへ保存
- ②動体検知による録画(モーション録画) Parking フォルダへ保存

※電源スイッチ ON 時のみ録画します。

また、駐車モード設定を無効にしている場合も録画されません。 駐車録画の長時間モードは2分ごとの録画を続けます。(録画上限時間あり)

# ドライブレコーダーを使う(つづき)

5)液晶画面 ライブ映像画面:本体起動後、録画中の画面が表示されます。

#### 【ライブ映像画面】

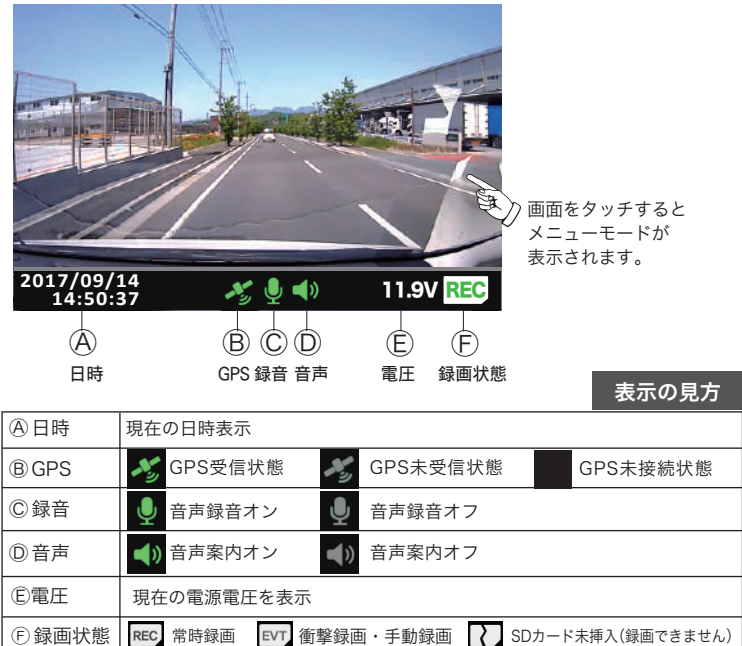

### メニューモード [設定モード・再生モード・手動録画]

ライブ映像画面をタッチするとメニューモードが表示されます。 設定モードでは各種設定が可能です。

【メニューモード】

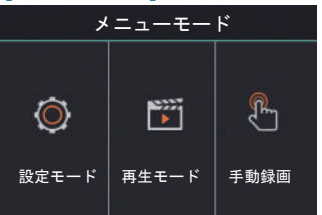

【メニューモード】

設定モード:各種設定(設定内容は下表参照)

再生モード:録画したデータを再生

手動録画:手動録画開始

初期値

|      |                     |         | 经面海教成在  | 常時衝撃感度                                            | 鈍感 / 標準 / 敏感               | 標準    |  |  |  |  |  |  |
|------|---------------------|---------|---------|---------------------------------------------------|----------------------------|-------|--|--|--|--|--|--|
|      |                     |         | 球回倒掌您反  | 駐車衝撃感度                                            | 鈍感 / 標準 / 敏感               | 標準    |  |  |  |  |  |  |
|      |                     | 録画設定    |         | 駐車録画時間                                            | 1時間 / 4時間 / 12時間 / 24時間 ※  | 24時間  |  |  |  |  |  |  |
|      |                     | 駐車録画設定  | 放電遮断電圧  | 王 11.5(23) / 11.7(23.4) / 11.9(23.8) / 12.1(24.2) |                            |       |  |  |  |  |  |  |
|      |                     |         | 駐車モード設定 | 使用しない / 標準 / 長時間                                  | 標準                         |       |  |  |  |  |  |  |
|      |                     |         | 画質設定    | 録画解像度                                             | FHD (1080P) / HD(720P)     |       |  |  |  |  |  |  |
|      |                     |         |         | フレームレート                                           | 10fps/15fps/30fps          | 30fps |  |  |  |  |  |  |
|      |                     |         |         | 画面の明るさ                                            | 暗い/標準/明るい                  |       |  |  |  |  |  |  |
|      |                     | 画面      | 画面設定    | V-OUT(映像出力)                                       | V-OUTオン / V-OUTオフ          | オフ    |  |  |  |  |  |  |
| X    |                     | Q<br>音吉 |         | 液晶表示設定                                            | 1分後画面オフ / 画面常時オン / 1分後時計画面 | 常時オン  |  |  |  |  |  |  |
| =    | ニ<br>ュ 設 定<br>ー モード |         |         | セキュリティLED                                         | オフ/点滅(本体カメラ前面のLEDの点滅設定)    | 点滅    |  |  |  |  |  |  |
| ī    |                     |         | 音声設定    | 音声録音                                              | オン/オフ                      | オン    |  |  |  |  |  |  |
| Ŧ    |                     |         |         | スピーカー音量                                           | オフ/小さい/標準/大きい              | 標準    |  |  |  |  |  |  |
| <br> |                     |         | タッチ補正   | 補正画面                                              | (タッチパネルのタッチ位置を調整)          |       |  |  |  |  |  |  |
|      |                     |         | フォーマット& | フォーマット                                            | OK / キャンセル                 |       |  |  |  |  |  |  |
|      |                     |         | 初期化     | 初期化                                               | OK / キャンセル                 |       |  |  |  |  |  |  |
|      |                     | システム    | 日時      | 日付設定                                              | 設定画面                       |       |  |  |  |  |  |  |
|      |                     |         | Цто     | 時間設定                                              | 設定画面                       |       |  |  |  |  |  |  |
|      |                     |         | システム情報  |                                                   | システム情報表示                   |       |  |  |  |  |  |  |
|      |                     | 常時録画    | 常時録画再生  | E画面                                               |                            |       |  |  |  |  |  |  |
|      | 冉 生                 | 衝撃録画    | 衝撃録画再生  | E画面(手動録画                                          | 回・駐車中の衝撃録画も再生)             |       |  |  |  |  |  |  |
|      |                     | 駐車録画    | 駐車録画再生  | 画面(モーション                                          | ン録画・長時間設定の駐車録画)            |       |  |  |  |  |  |  |
|      | 手動録画                | タッチで手   | 動録画開始   |                                                   |                            |       |  |  |  |  |  |  |

※駐車録画はバッテリー保護機能があるため、バッテリーの状態により設定値以下の電圧になると電源が遮断され録画 を停止します。バッテリーの性能や車両の使用状況により異なり駐車録画の録画時間を保証するものではありません。

#### メニューモードの詳細

設定モード:各種設定 再生モード:録画したデータを再生 手 動 録 画:手動録画開始

### 録画衝撃感度 [衝撃時センサーの感度設定]

画面をタッチしてメニューモードを表示する

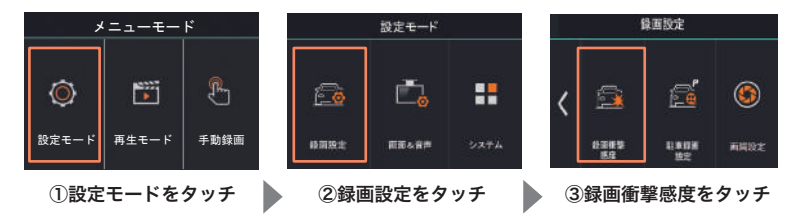

録画衝撃感度で、常時衝撃感度と駐車衝撃感度を設定できます。

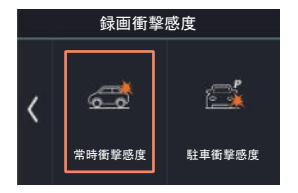

【常時衝撃感度の設定】

【常時衝撃感度】をタッチ
 常時録画時のGセンサー(衝撃検知)の感度を設定
 ■ 鈍感 / 標準 / 敏感
 初期値:標準

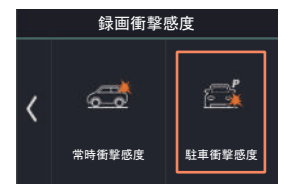

【**駐車衝撃感度の設定】** [**駐車衝撃感度**]をタッチ **駐車録画時**のGセンサー(衝撃検知)の感度を設定 ■ 鈍感 / 標準 / 敏感 初期値:標準

### 駐車録画設定 [駐車録画時間・放電遮断電圧・駐車モード設定]

画面をタッチしてメニューモードを表示する

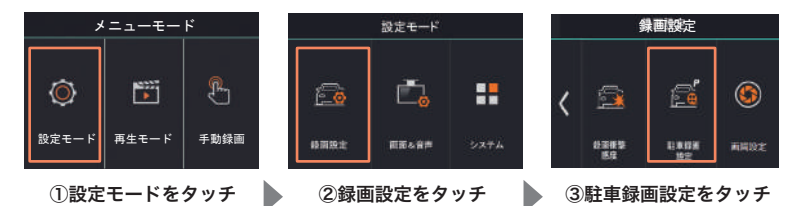

駐車録画設定で、下記の項目を設定できます。タッチして選択してください。

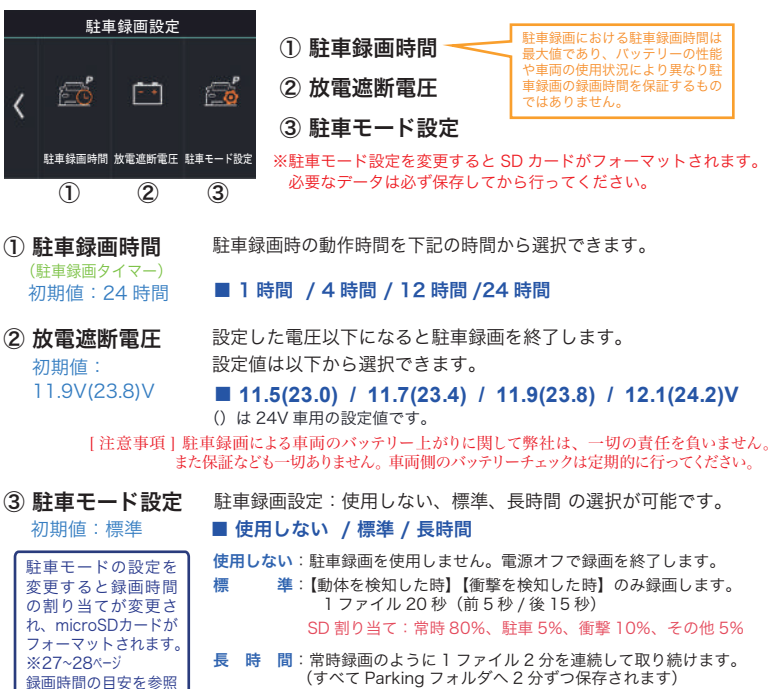

(衝撃・モーション録画などはありません)

SD割り当て:常時10%、駐車70%、衝撃15%、その他5%

### 画質設定 [録画解像度・フレームレートの設定]

画面をタッチしてメニューモードを表示する

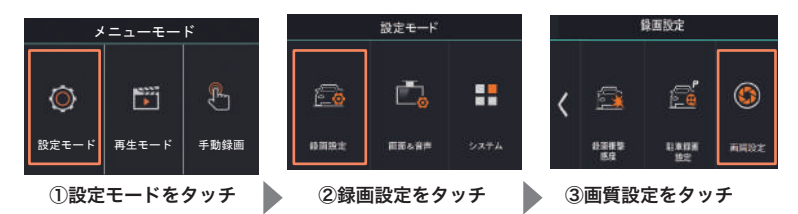

画質設定で、録画解像度の設定とフレームレートの設定ができます。

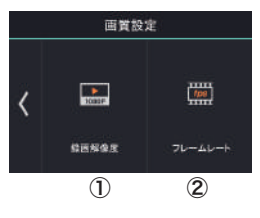

①録画解像度

②フレームレート

※画質設定を変更すると SD カードがフォーマットされます。 必要なデータは必ず保存してから行ってください。

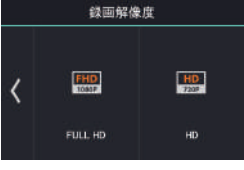

初期值:FULL HD

 ①録画解像度
 録画する解像度をタッチして選択
 ■ FULL HD(1080p) / HD(720P)

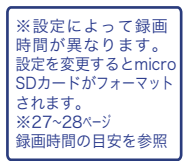

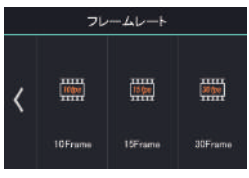

初期值:30fps

②フレームレート フレームレートをタッチして選択 ■ 10fps / 15fps /30fps ※設定によって録画
 時間が異なります。
 設定を変更するとmicro
 SDカードがフォーマット
 されます。
 ※27~28ページ
 録画時間の目安を参照

### 画面設定 [本体液晶画面の設定・V-OUT・セキュリティ LED 設定]

画面をタッチしてメニューモードを表示する

| *=                                                                                                    | t-                                                        | ۲                |                                                                    | 設定モード                                            |                  |                                                               | 画面&             | 音声            |
|----------------------------------------------------------------------------------------------------|-----------------------------------------------------------|------------------|--------------------------------------------------------------------|--------------------------------------------------|------------------|---------------------------------------------------------------|-----------------|---------------|
| ②     ②     ②     ②     ②     ②     ②     ②     ③     ②     ③     ②     ③     ③     ③     ③     ③     ③     ③     ③     ③     ③     ③     ③     ③     ③     ③     ③     ③     ③     ③     ③     ③     ③     ③     ③     ③     ③     ③     ③     ③     ③     ③     ③     ③     ③     ③     ③     ③     ③     ③     ③     ③     ③     ③     ③     ③     ③     ③     ③     ③     ③     ③     ③     ③     ③     ③     ③     ③     ③     ③     ③     ③     ③     ③     ③     ③     ③     ③     ③     ③     ③     ③     ③     ③     ③     ③     ③     ③     ③     ③     ③     ③     ③     ③     ③     ③     ③     ③     ③     ③     ③     ③     ③     ③     ③     ③     ③     ③     ③     ③     ③     ③     ③     ③     ③     ③     ③     ③     ③     ③     ③     ③     ③     ③     ③     ③     ③     ③     ③     ③     ③     ③     ③     ③     ③     ③     ③     ③     ③     ③     ③     ③     ③     ③     ③     ③     ③     ③     ③     ③     ③     ③     ③     ③     ③     ③     ③     ③     ③     ③     ③     ③     ③     ③     ③     ③     ③     ③     ③     ③     ③     ③     ③     ③     ③     ③     ③     ③     ③     ③     ③     ③     ③     ③     ③     ③     ③     ③     ③     ③     ③     ③     ③     ③     ③     ③     ③     ③     ③     ③     ③     ③     ③     ③     ③     ③     ③     ③     ③     ③     ③     ③     ③     ③     ③     ③     ③     ③     ③     ③     ③     ③     ③     ③     ③     ③     ③     ③     ③     ③     ③     ③     ③     ③     ③     ③     ③     ③     ③     ③     ③     ③     ③     ③     ③     ③     ③     ③     ③     ③     ③     ③     ③     ③     ③     ③     ③     ③     ③     ③     ③     ③     ③     ③     ③     ③     ③     ③     ③     ③     ③     ③     ③     ③     ③     ③     ③     ③     ③     ③     ③     ③     ③     ③     ③     ③     ③     ③     ③     ③     ③     ③     ③     ③     ③     ③     ③     ③     ③     ③     ③     ③     ③     ③     ③     ③     ③     ③     ③     ③     ③     ③     ③     ③     ③     ③     ③     ③     ③     ③     ③     ③     ③     ③     ③     ③     ③     ③     ③     ③     ③     ③     ③     ③     ③     ③     ③     ③     ③ | 『     『     『     』     ちード                               | 手動録画             | (1)<br>(1)<br>(1)<br>(1)<br>(1)<br>(1)<br>(1)<br>(1)<br>(1)<br>(1) | <b>₽</b> ₩                                       | <b></b><br>>>7+4 | <                                                             | <b>1</b> 117.02 |               |
| ①設定モ                                                                                                    | ードを                                                       | タッチ              | 2画面                                                                | &音声を                                             | タッチ              | 3                                                             | 画面設定を           | タッチ           |
| 画面設定で<br>く<br>画面の9952<br>①                                                                                                    | <ul> <li>下記(<br/>画面設定</li> <li>マーのIT 現<br/>(2)</li> </ul> | の項目をタン<br>の項目をタン | ッチして設<br>① 画i<br>② V-<br>③ 液i<br>④ セ:                              | <sup>定します。</sup><br>面の明る<br>OUT<br>晶表示設<br>キュリティ | っさ<br>定<br>ィ LED | ・<br>・<br>・<br>・<br>・<br>・<br>・<br>・<br>・<br>・<br>・<br>・<br>・ |                 | D<br>駐車<br>す。 |

| ① <b>画面の明るさ</b><br>初期値:標準                                 | 明るい / 標準 / 暗い                                                                                                    |
|-----------------------------------------------------------|----------------------------------------------------------------------------------------------------|
| ② <b>V-OUT</b><br>初期値 :<br>V-OUT オフ                       | <ul> <li>V-OUT オン / V-OUT オフ 外部映像出力をオン / オフします。</li> <li>VIDEO ケーブル (オブション)を接続するときはオンにしてください。</li> <li>ライブ映像が外部機器に出力されます。</li> <li>※V-OUT をオンにしていると本体液晶画面に映像を表示できず、録画<br/>データの再生(再生モード)、手動録画ができません。</li> </ul> |
| <ul> <li>③液晶表示設定</li> <li>初期値:</li> <li>画面常時オン</li> </ul> | <b>1分後画面オフ / 画面常時オン / 1分後時計画面</b>                                                                                                    |
| <ul> <li>④セキュリティ LED</li> <li>初期値:点滅</li> </ul>           | <b>オフ / 点滅</b> (駐車モード時に点滅します)<br>オフを選択すると常時消灯します。                                                                                                    |

## 音声設定[音声録音・スピーカー音量]

画面をタッチしてメニューモードを表示する

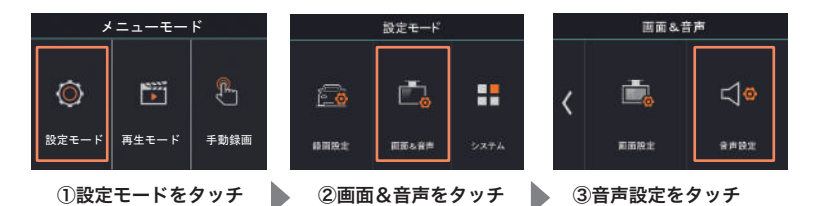

音声設定で、下記の項目をタッチして設定します。

|   | 音声設定 | Ē       | ① 音声録音 初期値:音声録音オン                                    |
|---|------|---------|------------------------------------------------------|
|   |      |         | ■ 音声録音オン / 音声録音オフ                                    |
| < | ₽    |         | ② スピーカー音量 初期値:標準                                     |
|   | 音声録音 | スピーカー音量 | ■ オフ / 小さい / 標準 / 大きい                                |
|   | 1    | 2       | ※オフに設定しても音声案内するものもあります。<br>  下記を [ 音声案内一覧 ] を確認ください。 |

[音声案内一覧]

| 音量<br>オフ | 状態                     | 音声案内                   |
|----------|------------------------|------------------------|
| 可        | GPS 受信時                | GPS を受信しました。           |
| 可        | 電源投入後、録画開始時            | 録画を開始します。              |
| 可        | 電源オフ後、駐車録画開始時          | 駐車録画を開始します。            |
| 不可       | microsSD カード未挿入        | microSD カードが挿入されていません。 |
| 不可       | microsSD カードエラー時       | microSD カードエラーです。      |
| 可        | 衝撃録画、手動録画、<br>モーション録画時 | ピコン                    |

### システム [タッチ補正]

画面をタッチしてメニューモードを表示する

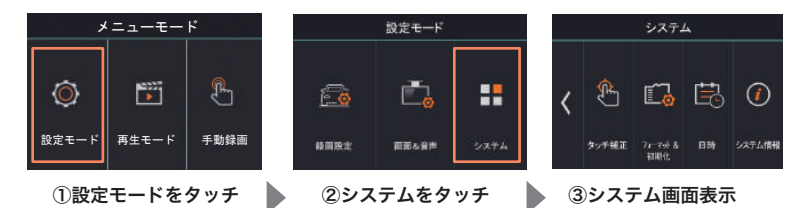

システム設定で、下記の項目をタッチして設定します。

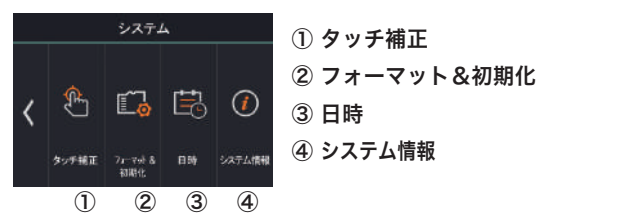

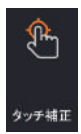

① タッチ補正

タッチパネルのタッチ位置を補正します。 画面上の目的の位置をタッチした後、適切な選択ができないときに使用します。

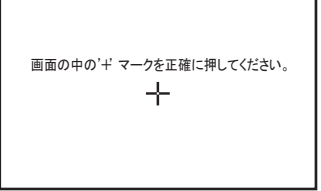

- 「画面の中の'+'マークを正確に押してください。」と表示されたら、画面中央の「+」をタッチします。
- その後「+」マークが場所を変えて4ヵ所に表示されるので、順に「+」の交点を 正確にタッチします。
- 3.「タッチ補正を完了しました。補正されたデータを適用します。」と表示されたら、 タッチ補正完了です。 ※失敗した場合は「タッチ補正に失敗しました。再度、画面の中の'+'マークを正確に押してください。」と表示され、やり直しになります。

## システム[フォーマット&初期化・日時・システム設定]

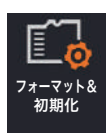

### ② フォーマット&初期化

フォーマットまたは、初期化をするときにタッチしてください。 microSD カードをフォーマットする際は、必ず本体のフォーマット機能で おこなってください。

#### 【フォーマットする】

- 1.フォーマットをタッチしてください。
- フォーマット画面が表示されたら OK をタッチして フォーマットしてください。キャンセルをタッチする とフォーマットを中止します。

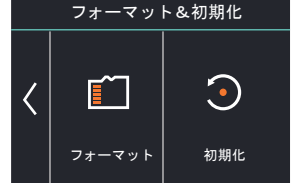

### 【初期化する】

### 🌗 初期化は、設定内容の初期化および microSD カードをフォーマットします。

- 1. 初期化をタッチしてください。
- 初期化画面が表示されたら OK をタッチして初期化してください。
   キャンセルをタッチすると初期化を中止します。

♪ 注意 フォーマットおよび初期化を実行すると microSD カードの記録ファイルは、全て 消去されます。あらかじめパソコンなどにパックアップすることをおすすめします。

ハ 注意 初期化するとフォーマットの実行および設定内容が工場出荷時の初期値に戻ります。

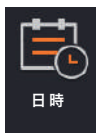

③ 日時 日付設定と時計設定が可能です。
 (GPS 付属タイプは接続すれば日時は自動取得されるので設定不要です。)

日付設定または時計設定を選択して、変更したい表示をタッチして+-で 調整してください。

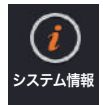

### ④ システム情報

システム情報をタッチすると、モデル名、バージョン、時間、GPS 接続 Gセンサー、音声録音、電圧、温度など情報が表示されます。 画面をタッチしてメニューモードを表示する

#### 再生モードをタッチ

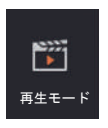

- 再生モードが表示されるので 常時録画、衝撃録画、駐車録画 の再生したい項目をタッチ します。
- それぞれ日付、時間がファイル名に なっているので再生したいファイル 名をタッチして再生します。
   「前へ」、「次へ」をタッチすると 前後のファイルが表示されます。

2017.....yyyy(年) 1031.....mm(月)dd(日) 093226.....hhmmss(時分秒)

 再生画面中、画面をタッチすると 一時停止(再生)、停止などが できます。

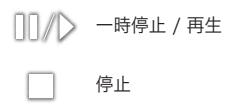

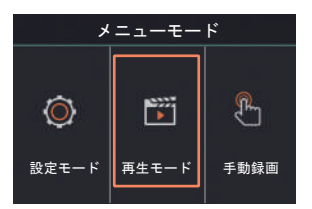

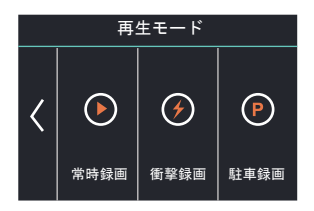

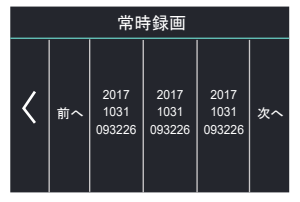

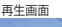

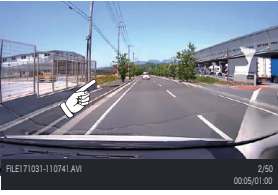

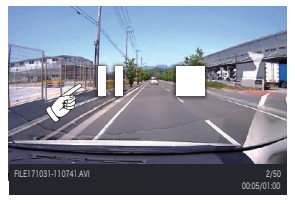

画面をタッチしてメニューモードを表示する

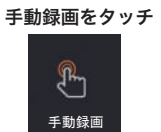

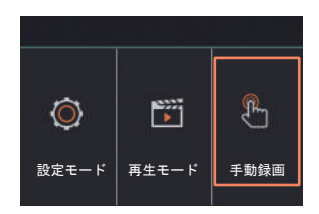

手動録画ボタンをタッチすると衝撃録画のフォルダ(Event フォルダ)に 保存されます。(タッチしたときの前5秒/後15秒)

**ファイル名の例) EMER**170517\_161634.avi 2017年5月17日16時16分34秒にEMER(手動録画した)ファイル

### システムをアップデートする

### ファームウェアのアップデート方法

本機のシステムファームウェアを更新します。アップデートに関する情報は、 当社ホームページ URL:http://www.watex-net.com/ をご覧ください。

1. ホームページから指定された「XLDR-L3.bin」ファイルをダウンロードします。

2. ダウンロードした「XLDR-L3.bin」を microSD カードにコピーしてください。

 ファイルコピーした microSD カードをドライブレコーダー本体に 挿入し電源を オンにします。自動でファームウェアのアップデートを行います。

(アップデート後、ドライブレコーダーは再起動し、常時録画を 開始します。)

※アップデート中に本機の電源を切らないでください。
※更新情報がない場合はホームページに掲載されません。

**microSD カードの録画時間の目安です。**(付属の microSD カードは 16GB です) (駐車モード設定が標準の時)常時80%、駐車5%、衝撃10%、その他5%

| micro | nicro 録画 |       |                         | 総録画時間(分)      | )              |
|-------|----------|-------|-------------------------|---------------|----------------|
| SD    | 解像度      | レート   | 常時                      | 駐車            | 衝撃             |
|       |          | 10fps | <b>9</b> 時間15分          | 31分           | 1時間3分          |
|       | HD       | 15fps | <b>6</b> 時間 <b>21</b> 分 | <b>23</b> 分   | 46分            |
| 16    |          | 30fps | 3時間 <b>7</b> 分          | 11分           | 23分            |
| GB    |          | 10fps | 5時間30分                  | 19分           | <b>39</b> 分    |
|       | FHD      | 15fps | 3時間42分                  | 13分           | <b>26</b> 分    |
|       |          | 30fps | 1時間51分                  | <b>6</b> 分    | 13分            |
|       |          | 10fps | 18時間29分                 | 1時間3分         | 2時間 <b>7</b> 分 |
|       | HD       | 15fps | 12時間42分                 | 46分           | 1時間32分         |
| 32    |          | 30fps | 6時間15分                  | 23分           | 46分            |
| GB    |          | 10fps | 10時間59分                 | <b>39</b> 分   | 1時間18分         |
|       | FHD      | 15fps | 7時間23分                  | <b>26</b> 分   | 53分            |
|       |          | 30fps | 3時間41分                  | 13分           | <b>27</b> 分    |
|       |          | 10fps | 36時間51分                 | <b>2</b> 時間6分 | 4時間13分         |
|       | HD       | 15fps | 25時間20分                 | 1時間32分        | 3時間4分          |
| 64    |          | 30fps | 12時間28分                 | 46分           | 1時間32分         |
| GB    |          | 10fps | 21時間55分                 | 1時間17分        | 2時間35分         |
| F     | FHD      | 15fps | 14時間44分                 | 53分           | 1時間46分         |
|       |          | 30fps | <b>7</b> 時間22分          | <b>27</b> 分   | 54分            |

※駐車録画は車載バッテリーの状態により録画時間が異なります。

[駐車モード設定]、[録画解像度]、[フレームレート] を 変更した際は microSD カードの内容をすべて初期化します。 録画データが必要な場合は、必ずパソコンに保存してください。

| (駐車モ  | ード設定 | とが長時間 | 間の時) 常時10%  | 、駐車70%、衝         | 撃15%、その他5      |  |  |  |  |  |
|-------|------|-------|-------------|------------------|----------------|--|--|--|--|--|
| micro | 録画   | フレーム  |             | 総録画時間(分)         | )              |  |  |  |  |  |
| SD    | 解像度  | レート   | 常時          | 衝撃               |                |  |  |  |  |  |
|       |      | 10fps | 1時間9分       | 39時間34分          | 1時間35分         |  |  |  |  |  |
|       | HD   | 15fps | <b>47</b> 分 | 27時間24分          | 1時間 <b>9</b> 分 |  |  |  |  |  |
| 16    |      | 30fps | 23分         | 13時間42分          | 34分            |  |  |  |  |  |
| GB    |      | 10fps | 41分         | 23時間44分          | 58分            |  |  |  |  |  |
| FHD   | FHD  | 15fps | <b>27</b> 分 | 16時間10分          | 40分            |  |  |  |  |  |
|       |      | 30fps | 13分         | 8時間4分            | 20分            |  |  |  |  |  |
|       | HD   | 10fps | 2時間18分      | <b>79</b> 時間6分   | 3時間10分         |  |  |  |  |  |
|       |      | 15fps | 1時間35分      | 54時間46分          | 2時間18分         |  |  |  |  |  |
| 32    |      | 30fps | 46分         | 27時間22分          | 1時間9分          |  |  |  |  |  |
| GB    |      | 10fps | 1時間22分      | 47時間28分          | 1時間57分         |  |  |  |  |  |
|       | FHD  | 15fps | 55分         | 32時間20分          | 1時間20分         |  |  |  |  |  |
|       |      | 30fps | <b>27</b> 分 | 16時間10分          | 41分            |  |  |  |  |  |
|       |      | 10fps | 4時間36分      | 157時間40分         | 6時間20分         |  |  |  |  |  |
|       | HD   | 15fps | 3時間10分      | 109時間10分         | 4時間36分         |  |  |  |  |  |
| 64    |      | 30fps | 1時間33分      | 1時間33分 54時間34分   |                |  |  |  |  |  |
| GB    |      | 10fps | 2時間44分      | 2時間44分 94時間36分   |                |  |  |  |  |  |
|       | FHD  | 15fps | 1時間50分      | 時間50分 64時間30分 2時 |                |  |  |  |  |  |
|       |      | 30fps | 55分         | 32時間14分          | 1時間22分         |  |  |  |  |  |

microSD カードの録画時間の目安です。(付属の microSD カードは 16GB です) (駐車モード設定が長時間の時)常時10%、駐車70%、衝撃15%、その他5%

※駐車録画は車載バッテリーの状態により録画時間が異なります。

### [駐車モード設定]、[録画解像度]、[フレームレート] を 変更した際は microSD カードの内容をすべて初期化します。 録画データが必要な場合は、必ずパソコンに保存してください。

[注意事項] 駐車録画による車両のバッテリー上がりに関して弊社は、一切の責任を負いません。 また保証なども一切ありません。車両側のバッテリーチェックは定期的に行ってください。

|                    | 型番                | GPS |
|--------------------|-------------------|-----|
| XIDR-I3KG (GPS あり) | X L D R - L3KG- B | 0   |
|                    | XLDR-L3KG-S       | 0   |
|                    | XLDR-L3S-B        | X   |
|                    | XLDR-L3S-S        | X   |

| 外形寸法                  | (W)約104×(H)約65×(D)約36mm                                                                             | 重量                                                                                                    | 約 135 g            |  |  |  |  |  |  |  |  |  |  |
|-----------------------|----------------------------------------------------------------------------------------------------|----------------------------------------------------------------------------------------------------|--------------------|--|--|--|--|--|--|--|--|--|--|
| カメラ素子                 | 500 万画素 C-MOS センサー                                                                                  | フレームレート                                                                                                    | 10fps/15fps/ 30fps |  |  |  |  |  |  |  |  |  |  |
| カメラ画角                 | 水平 114.3°垂直 67°対角度 138°                                                                             | AVI                                                                                                    |                    |  |  |  |  |  |  |  |  |  |  |
| 録画解像度                 | FHD (1920×1080) /HD(1280×720)                                                                       |                                                                                                    |                    |  |  |  |  |  |  |  |  |  |  |
| 記録方式                  | 常時録画 / イベント録画 / モーション録画 (古いファイルから上書き)                                                               |                                                                                                    |                    |  |  |  |  |  |  |  |  |  |  |
| 映像再生方法                |                                                                                                    |                                                                                                    |                    |  |  |  |  |  |  |  |  |  |  |
| 常時録画                  | 1ファイル約1分                                                                                            | 音声録音                                                                                                    | ON/OFF 可能          |  |  |  |  |  |  |  |  |  |  |
| イベント (手動)/<br>モーション録画 | 1 ファイル約20秒(前5秒/後15秒)                                                                                | 音声案内機能                                                                                                    | ON/OFF 可能          |  |  |  |  |  |  |  |  |  |  |
| 遮断電圧<br>(駐車モード時)      | 11.5V/11.7V/11.9V/12.1V (23.0V/23.4V/23.8V/24.2V)                                                   |                                                                                                    |                    |  |  |  |  |  |  |  |  |  |  |
| 駐車モード                 | 配線電源のみ対応(イベント録画,                                                                                    | / モーション録画)                                                                                                    |                    |  |  |  |  |  |  |  |  |  |  |
| スピーカー出力               | ON/OFF可能                                                                                            | 電源電圧                                                                                                    | DC12V/24V          |  |  |  |  |  |  |  |  |  |  |
| Gセンサー                 | 3 軸、加速度センサー                                                                                         | 動作温度範囲                                                                                                    | -10°C~+60°C        |  |  |  |  |  |  |  |  |  |  |
| 記録媒体                  | microSD カード 16GB ~ 64GB 対応                                                                          | 保存温度範囲                                                                                                    | -20°C∼ +70°C       |  |  |  |  |  |  |  |  |  |  |
| 102500KTT             | (16GB 付属)                                                                                           | 電源バックアップ                                                                                                    | 電源断後約1秒間           |  |  |  |  |  |  |  |  |  |  |
| 液晶サイズ                 | 3.5 インチ touch LCD                                                                                   | 液晶解像度                                                                                                    | 480×320            |  |  |  |  |  |  |  |  |  |  |
| 付属品                   | 電源ケーブル (シガーまたは配線タ<br>microSD カード (16GB) /SD カート<br>フェライトコア 2 個 / 専用ビ <u>-</u><br>GPS [XLDR-L3KG のみ] | 電源ケーブル (シガーまたは配線タイプ) / ブラケット (両面テーブ付) /<br>microSD カード (16GB) /SD カードアダプター / ケーブルクリップ 5 個 /<br>フェライトコア 2 個 / 専用ビューアー / 取扱説明書 / 保証書 /<br>GPS [XLDR-L3KG のみ] |                    |  |  |  |  |  |  |  |  |  |  |
| オプション                 | microSD カード(16、32、64GB)                                                                             | )/VIDEO ケーブル                                                                                                    | ŀ                  |  |  |  |  |  |  |  |  |  |  |

【付属】XLDR-L3 ビューアー説明書

### **WATEX**

# **XLDR-L3**

XLDR-L3 専用ビューアーソフト

# XLDR-L3ビューアー説明書

インストールの前に

インストールの前に、お使いのパソコンが次の条件に合っているかどうかを確認してください。

- ・ハードディスクに、使用する microSD カードの容量を超える空きがあること
- ・OS が、Windows 7、8、8.1、10(32bit/64bit)であること

# 目 次

### 準備しましょう

### 使ってみましょう

| 基本操作 | ••• | • • • |    | ••• | ••• | • • | • • | · | • • | · | • • | • | • • | • | • • | • | • • | • • | · | • • | • | • | • • | • | • | • • | • | • • | • | 5   | 5 |
|------|-----|-------|----|-----|-----|-----|-----|---|-----|---|-----|---|-----|---|-----|---|-----|-----|---|-----|---|---|-----|---|---|-----|---|-----|---|-----|---|
| ビューア | —面  | i面の   | の見 | 方   |     |     |     |   |     |   |     |   |     |   |     |   |     |     |   |     |   |   |     |   |   |     |   |     |   | . 6 | ò |

### その他の機能

| ドラ・ | ィブレ | コーダ | -本体の各種設定変更・・・・・・・ |  | 7 |
|-----|-----|-----|-------------------|--|---|
|-----|-----|-----|-------------------|--|---|

専用ビューアーソフトと取扱説明書は、付属のmicroSDカードに保存しています。

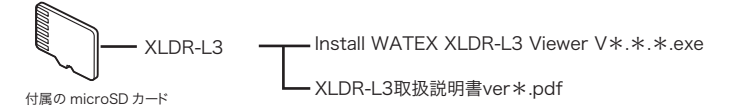

付属の microSD カードをドライブレコーダーに挿入して電源を入れると、上記のファイルは消去 されます。あらかじめバソコンなどにバックアップすることをお勧めします。

※ 付属の microSD カードを紛失、フォーマットしてしまった場合などは、弊社ホームページより 専用ビューアーソフトと取扱説明書をダウンロードしてください。

# ビューアーのインストール方法

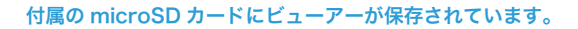

専用ビューアーが格納された付属のmicroSDカードをパソコンにセットする

\* 付属の microSD カードを紛失、フォーマットしてしまった場合は、 弊社ホームページよりダウンロードしてください。

#### microSD カードを開き、インストールプログラムをダブルクリックする

Z [XLDR-L3]フォルダの中の「Install WATEX XLDR-L3 Viewer V\*.\*.\*.exe」

以下のような案内がありましたら、詳細情報をクリックして実行を選択してください。

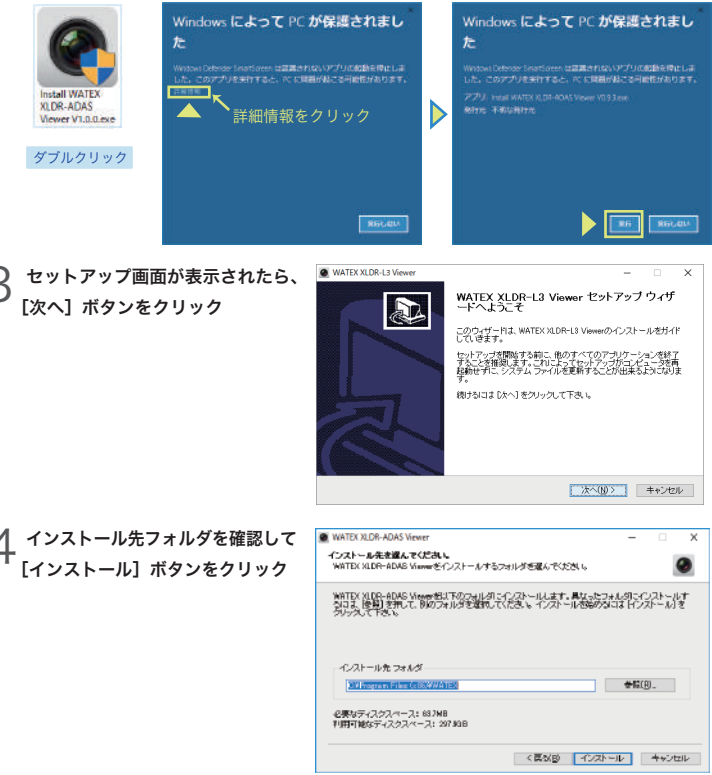

5 インストール画面が表示され インストール開始

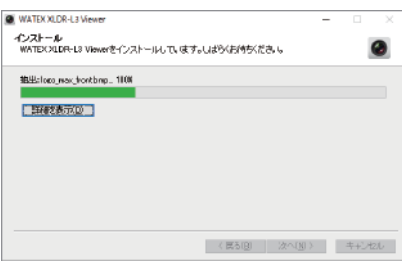

6 インストール完了後、 [完了] ボタンをクリック

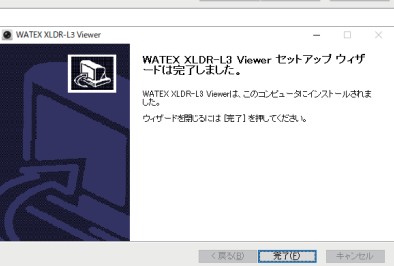

# 7 ショートカットがパソコンの デスクトップ上に作成される

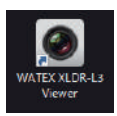

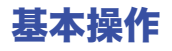

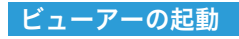

インストールした専用のビューアーソフト「WATEX XLDR-L3 Viewer」のアイコンを ダブルクリックしてビューアーを起動する

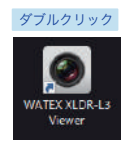

ドライブレコーダー「XLDR-L3」 専用ビューアーのアイコン

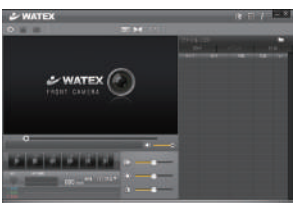

ドライブレコーダーXLDR-L3 専用ビューアーが 起動します。

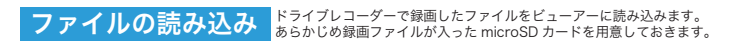

#### 録画ファイルの入ったmicroSDカードをパソコンにセットする

2 ビューアーを起動する

了 セットした microSD カードをフォルダ 選択画面で選択し、OK ボタンをクリック

> そのほかの場所に録画ファイルが保存し てある場合は、その他のフォルダボタン — から保存場所を選択してください。

録画ファイルがビューアーに読み込まれ、 ファイルリストに表示されます。

#### 4 ファイルリストから再生するファイルを 選んでダブルクリックする。

録画ファイルの再生が開始されます。

ファイルリストは録画の種類ごとに表示すること が可能です。常時/イベント/駐車をクリックして 選択してください。再びクリックすると選択を 解除できます。

| フォルダ 選             | 択                                     |    |    |          |  |  |  |  |
|--------------------|---------------------------------------|----|----|----------|--|--|--|--|
| 7:                 | フォルグ: <mark>リムーバブル ディスク (F:) ~</mark> |    |    |          |  |  |  |  |
|                    |                                       |    |    |          |  |  |  |  |
| その他フォルダ            |                                       |    |    | OK キャンセル |  |  |  |  |
|                    | (ファイルリスト)                             |    |    |          |  |  |  |  |
| ファイル               | ファイルリスト                               |    |    |          |  |  |  |  |
| 7838               | Ť                                     |    |    | <b>#</b> |  |  |  |  |
| \$-f. <del>J</del> | 日件                                    | 時間 | 容量 | ✓        |  |  |  |  |
| -1~5/4             |                                       |    |    |          |  |  |  |  |
| イベト                |                                       |    |    |          |  |  |  |  |
| イベイ                |                                       |    |    |          |  |  |  |  |
| 41124              |                                       |    |    |          |  |  |  |  |
| -1-12-14           |                                       |    |    |          |  |  |  |  |

50MB 50MB (フォルダ選択画面)

| 77-111     | リスト |        |       | <b>B</b> |
|------------|-----|--------|-------|----------|
| <b>200</b> | ŧ.  |        |       |          |
|            | BIT | tana . | 2512  |          |
|            |     |        |       |          |
|            |     |        |       |          |
|            |     |        |       |          |
|            |     |        | 120MB |          |

- 5 -

# ビューアー画面の見方

### ビューアー画面について

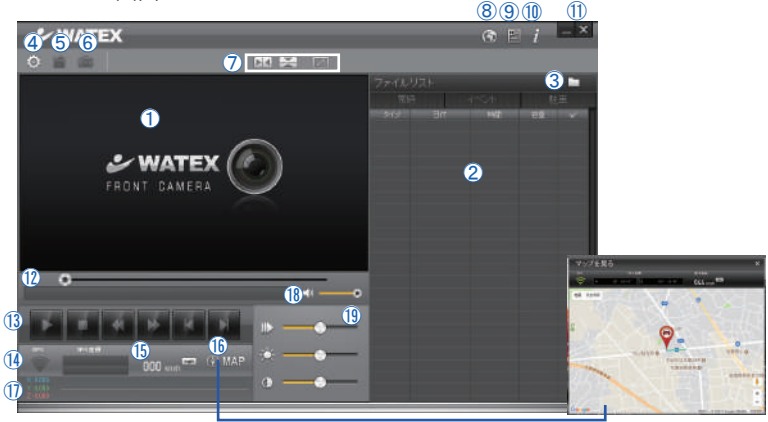

#### 再生画面

再生画面に録画映像を表示します。 再生画面をダブルクリックすると拡大表示できます。 再度、ダブルクリックで元の画面に戻ります。

- ② ファイルリスト 再生ファイル一覧が表示されます。
- ③ フォルダ選択 をクリックで録画ファイルのフォルダを選択します。
- ④ 設定ボタン ドライブレコーダー本体の設定調整をおこなうための画面を表示します。付属のmicroSDカードが必要です。
- (5) バックアップボタン ファイルリストで<選択した動画を指定した場所へ 保存します。
- 6 スナップショットボタン 現在表示中の映像をキャプチャーして、静止画ファイル (JPEG)を指定した場所へ保存します。
- (7) 再生画面用ボタン

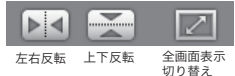

- (8) 言語選択ボタン
- (9) 弊社ホームページへリンク
- 10 専用ビューアーのバージョン情報表示

- ビューアー画面の × \_\_最小化ボタン/×終了ボタン
- シークバー 現在の再生位置を表示、変更します。
- (13) 再生操作ボタン 再生中のファイルの操作を行います。

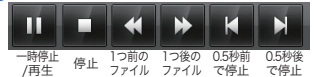

- ④ GPS 受信状態 / 座標値 GPSの接続状態を表示します。 (接続時:線表示) GPS接続時の緯度・経度が表示されます。
- 速度 GPS接続時の速度が表示されます。
- 16 MAP

GPS接続時、別ウィンドウにGoogleマップを 表示し、位置情報が表示されます。

- ⑦ G センサー値 走行時の揺れや衝撃などを3軸センサーの グラフで表示します。
- 音量調整バー 再生音量を調整します。
- 画面調整バー
  - 再生画面の調整
  - ・再生速度 Ⅲ 遅い⇔早い
  - ・明るさ 💟 暗い⇔明るい

・コントラスト ① 低⇔高

# ドライブレコーダー本体の各種設定変更

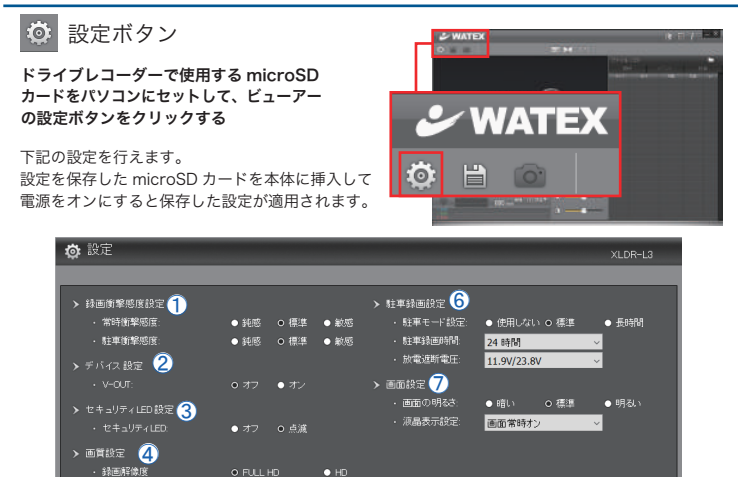

各項目を選択したあと OK ボタンを押してください。初期値ボタンを押すと工場出荷時の初期値に戻ります。 各設定については、本体の取扱説明書で確認ください。 初期値

OK キャンセル

● 10 fps ● 15 fps ● 30 fps

● オフ ● 小さい ● 標準 ● 大きい

●オフ ●オン

> 音声設定 5

初期値

スピーカー音量

| ①録画衝撃感度設定   | 常時録画衝撃感度      | 鈍感 / 標準 / 敏感                                       | 標準         |
|-------------|---------------|----------------------------------------------------|------------|
|             | 駐車録画衝撃感度      | 鈍感 / 標準 / 敏感                                       | 標準         |
| ②デバイス設定     | V-OUT         | オフ / オン                                            | オフ         |
| ③セキュリティ LED | セキュリティLED動作設定 | オフ / 点滅(駐車録画時のカメラの前面 LED の点滅設定)                    | 点滅         |
| ④画質設定       | 録画解像度 💥       | FULL HD / HD                                       | Full HD    |
|             | フレームレート※      | 10fps / 15fps / 30fps                              | 30fps      |
| ⑤音声設定       | 音声録音          | オフ/オン                                              | オン         |
|             | スピーカー音量       | オフ / 小さい / 標準 / 大きい                                | 標準         |
| ⑥駐車録画設定     | 駐車モード設定 💥     | 長時間 / 標準 / 使用しない                                   | 標準         |
|             | 駐車録画時間        | 1 / 4 / 12 / 24 時間                                 | 24 時間      |
|             | 放電遮断電圧        | 11.5(23.0) / 11.7(23.4) / 11.9(23.8) / 12.1(24.2)V | 11.9/23.8V |
| ⑦画面設定       | 画面の明るさ        | 暗い / 標準 / 明るい                                      | 標準         |
|             | 画面表示設定        | 1 分後画面オフ / 画面常時オン / 1 分後時計画面                       | 画面常時オン     |

※録画解像度、フレームレート、駐車モード設定を変更した後、microSD カードを本体に挿入すると「SD カード エラー」と表示されますのでドライブレコーダー本体でフォーマットしてからご使用ください。

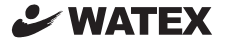

### 株式会社ワーテックス

〒 373-0004 群馬県太田市強戸町162番地13 URL http://www.watex-net.com/

お客様サポートセンター係

### 00 0120-25-3930

受付時間: 月~金 8:30~12:00 / 13:00~17:30 (土日祝祭日・年末年始などの定休日ならびに特別休業日を除く当社営業日)